## How to Renew a Lapsed Membership

- 1. Look for LOGIN in the upper right corner of the Home Page (left of logo)
- Click LOGIN and login with your last known Login Name & Password. (click 'Forgot password' if you don't remember)
- 3. Note that your name will be listed as "Lapsed"

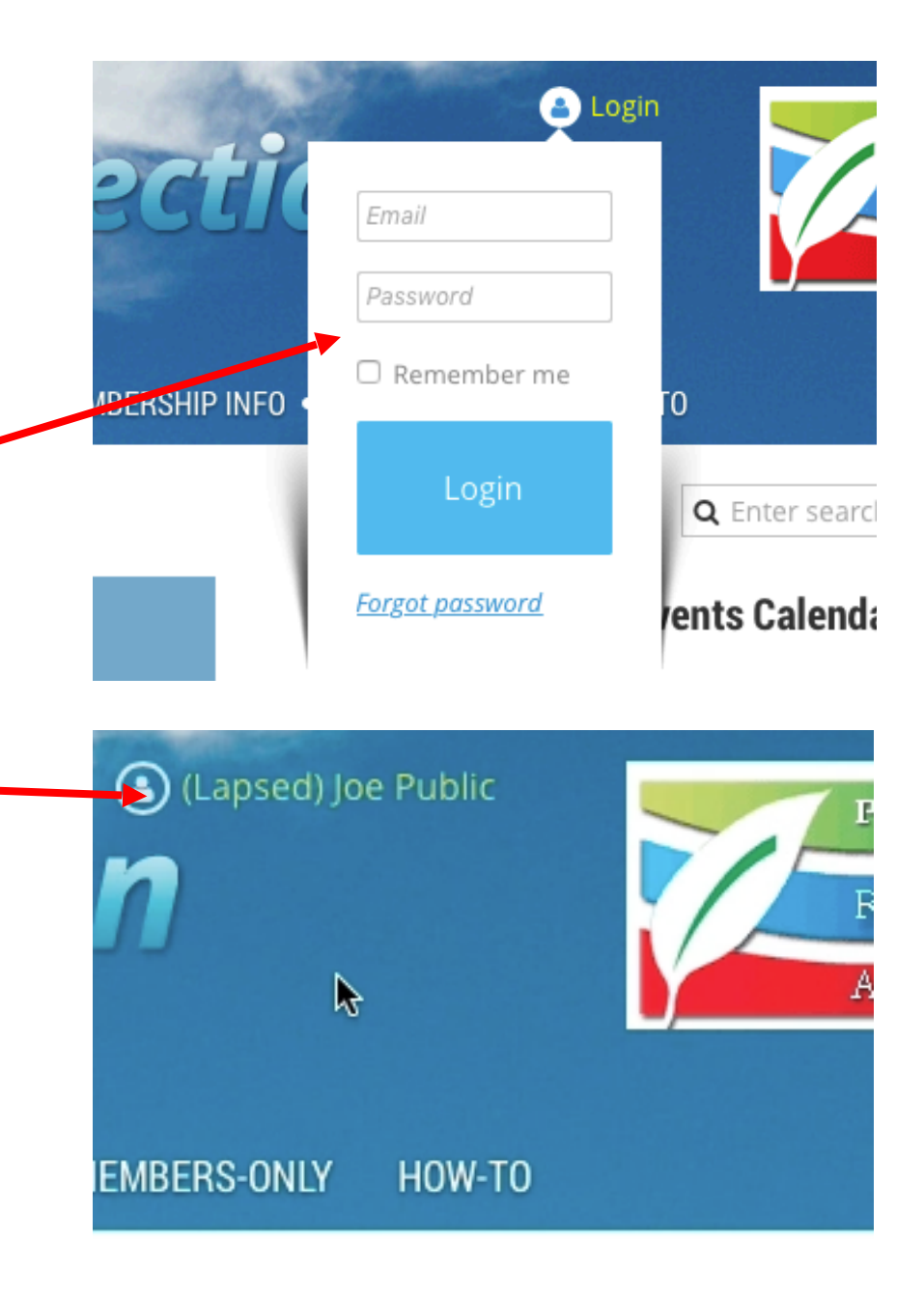

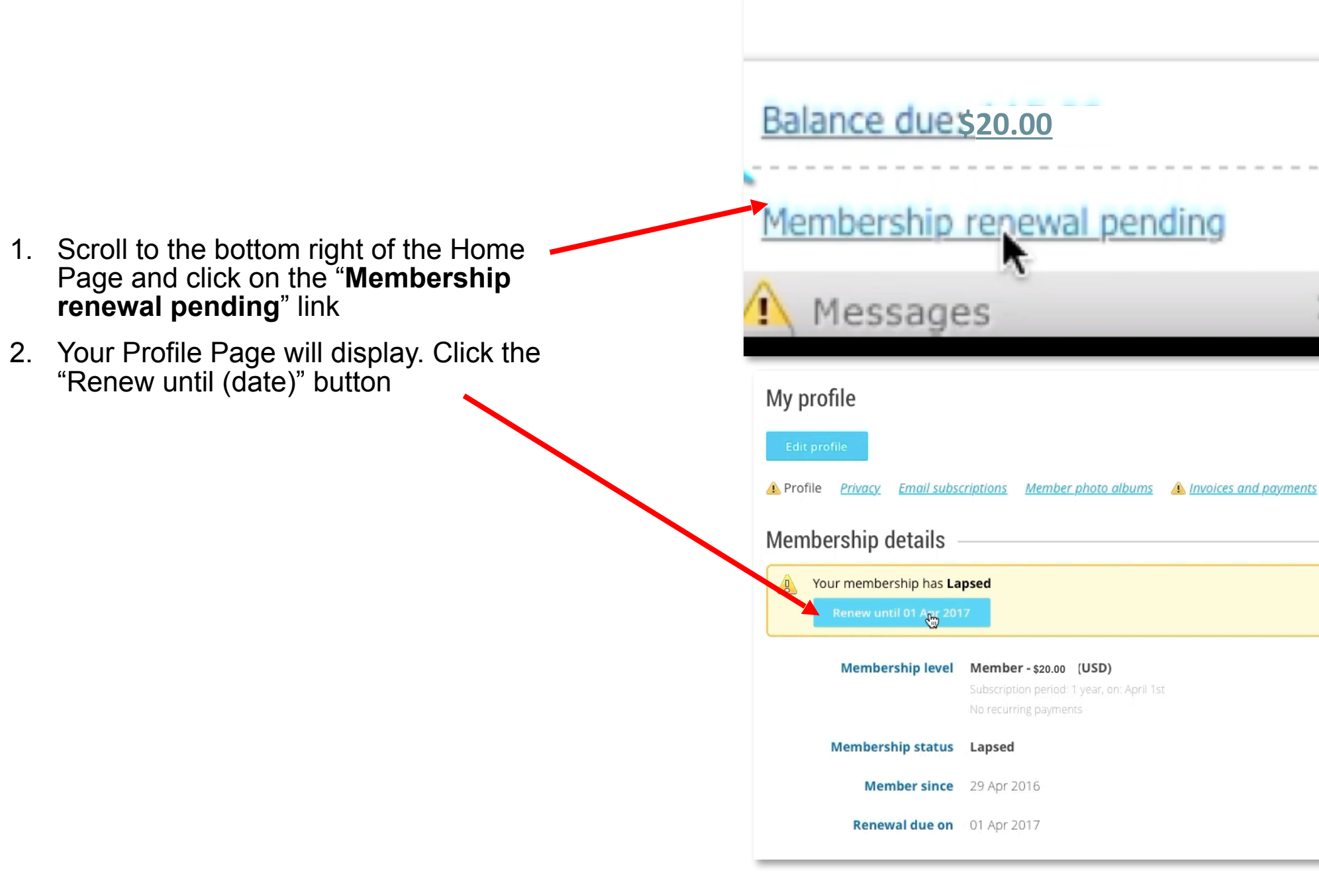

|    |                                                                                        | Contact data                           |                             |
|----|----------------------------------------------------------------------------------------|----------------------------------------|-----------------------------|
|    |                                                                                        | Nickname                               | Joey                        |
|    |                                                                                        | Official Name at Retirement            | Joseph Public               |
|    |                                                                                        | * Date Retired                         | 15 May 2016                 |
| 1. | Your Profile information will display.                                                 |                                        | Format example, 01 JAN 2015 |
|    | or incorrect.                                                                          | Badge Name (First or<br>Nickname,Last) | Joey                        |
| 2. | Click the Update and Next button in<br>the bottom right corner to save your<br>changes | Address                                | 123 Any St                  |
|    | changes.                                                                               | City                                   | Richmond                    |
|    |                                                                                        | State                                  | VA                          |
|    |                                                                                        | Update                                 | and next                    |

 Select to either Pay online or Create an invoice ("Invoice Me") to pay by check.

| Renewal until<br>Current status | 01 Apr 2017<br>Member \$20.08<br>Subscription period: 1 year, on: April 1st<br>No recurring payments<br>Lapsed<br>\$20.00 | Select to either Pay<br>online or Create an<br>invoice to pay by check |
|---------------------------------|----------------------------------------------------------------------------------------------------|------------------------------------------------------------------------|
| Payment<br>instructions         | You can pay by credit card, your PayPal account, or by check (mill                                                        | n).                                                                    |

## Select to either Pay online or Create an invoice ("Invoice Me") to pay by check.

- 2. If you click "Invoice Me", a copy of your invoice will display.
- 3. When you sign in again, you will see this box in the lower right corner to enable you to pay your invoice.

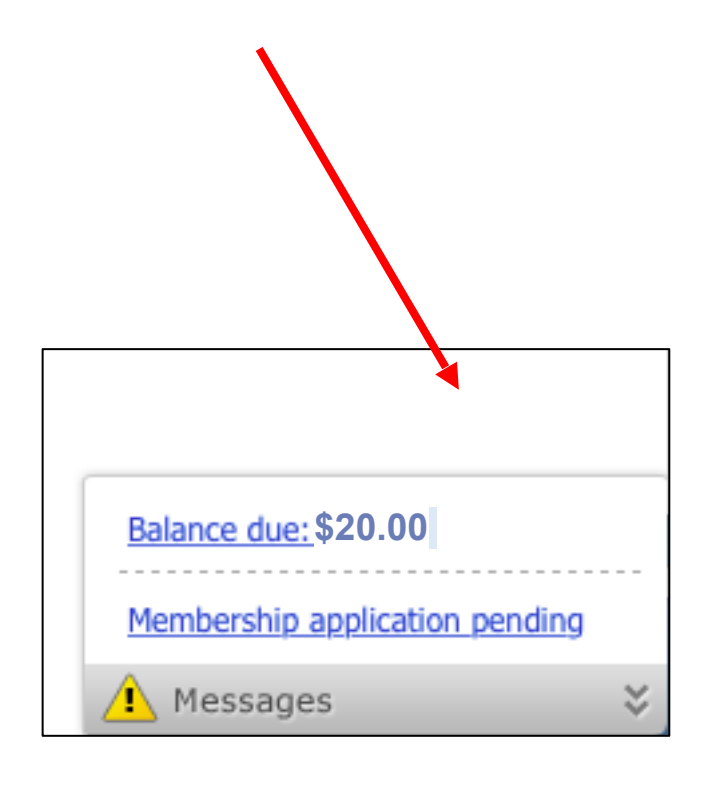

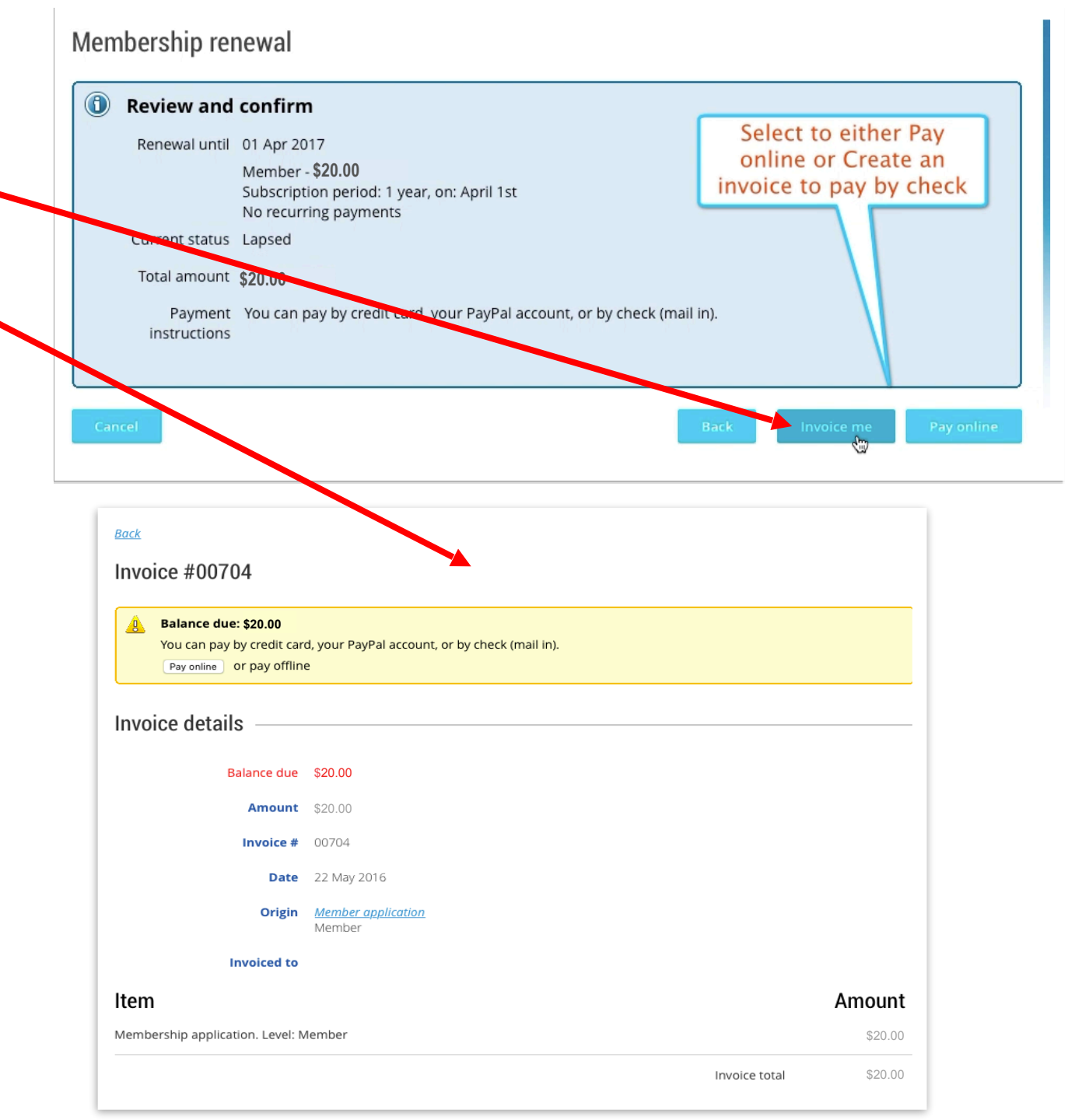

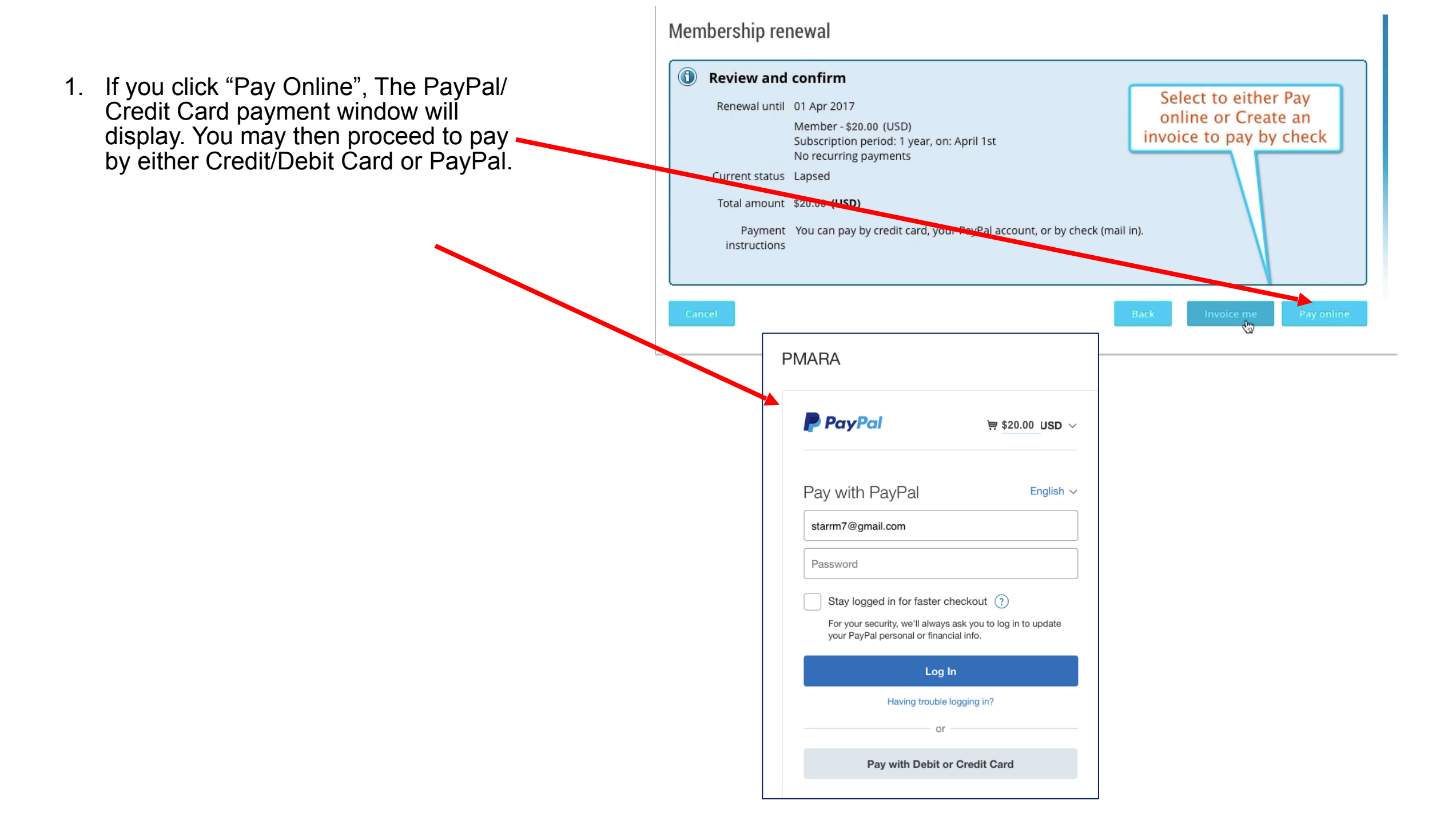